## Comment ajouter un justificatif à mon dossier ?

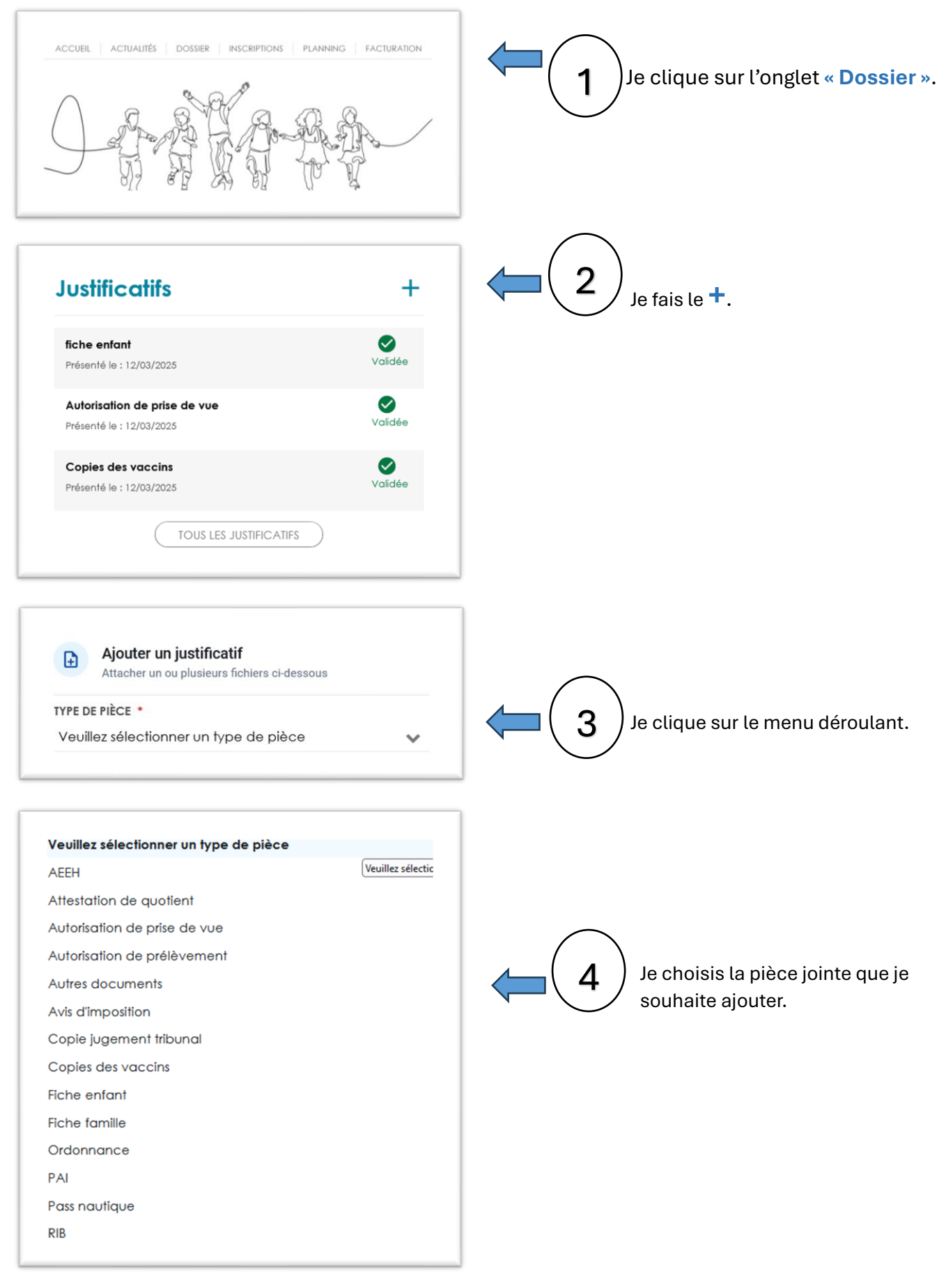

| Ajouter un justificatif<br>Attacher un ou plusieurs fichiers ci-dessous                                                                                                    |                                                    |                                                                                                    |
|----------------------------------------------------------------------------------------------------|----------------------------------------------------|----------------------------------------------------------------------------------------------------|
| TYPE DE PIÈCE *                                                                                                    |                                                    |                                                                                                    |
| Fiche entant                                                                                                    | ~                                                  | $\frown$                                                                                                    |
| ué À •<br>Veuillez sélectionner une personne                                                                                                    | ~                                                  | (5) J'indique pour qui est le document.                                                                                      |
| DATE PRESENTATION *                                                                                                    |                                                    | $\bigcirc$                                                                                                    |
| 12/03/2025                                                                                                    |                                                    |                                                                                                    |
| DATE D'ÉMISSION *                                                                                                    |                                                    |                                                                                                    |
| jj/mm/aaaa                                                                                                    |                                                    |                                                                                                    |
| Annuler Envoy                                                                                                    | ver                                                | des démarches je peux suivre ma<br>demande.                                                                                  |
| Accusé réception de la démarche d'ajout de pièces justificatives depuis le port<br>reparagentreporteglambale-terre-metable<br>Arro -<br>Broyne Martem PORTATES SAMBIET.<br>Non one Mercanic à la barre de più de la destande d'ajout de piùces justificatives, rote demande seu tratte<br>Bland da la destande<br>Bland da la destande<br>Bland da la de | Bill ➤ Subsciencequina<br>1 de 725 par la service. | Je reçois un mail d'accusé de réceptio<br>de ma démarche, ma demande sera<br>traitée dans un délai de 72h par le<br>service. |